# How to Use Turnitin An Introduction for Instructors -Teachers/ Faculty

### Step -1: How to Get an Account and Activate It

- i. To create an account in Turnitin please send an email to Dr. Ramesh C. Gaur, University Librarian at email id <u>rcgaur@mail.jnu.ac.in or rcgaur66@gmail.com</u> to create your turnitin account.
- ii. After your email, you will be added to the Turnitin System and you will receive an email message from the Turnitin Helpdesk entitled "You have been added as an instructor." The message will <u>contain your email address, which will be your username</u>, and an automatically generated password, which you can change later.
- iii. Click the link in your enrollment email message, or go to http://www.turnitin.com to log in.
- iv. At the top of the Turnitin log in page, shown below, enter your complete email address and the password from your enrollment message into the blanks. Note that your password is case-sensitive, and it is best to copy the password from the email and paste it into the blank.

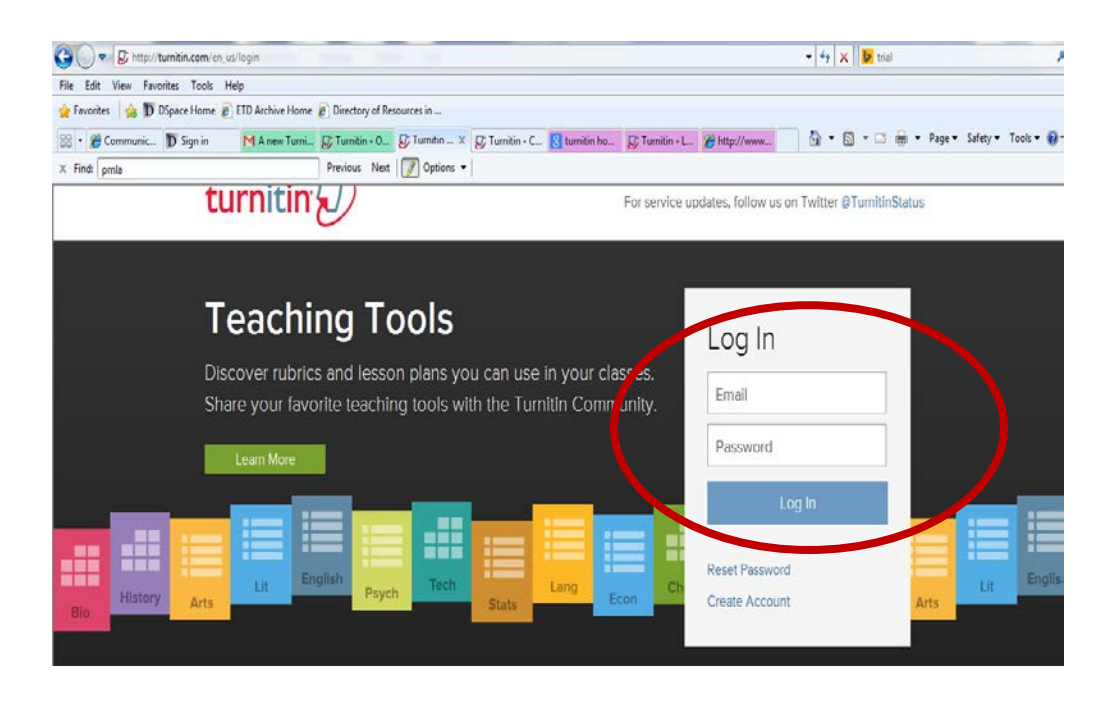

v. After logging in, you will see the User Profile screen, shown on the next page. Create a new password and confirm. The password must contain 6 to 12 characters, and must contain <u>at least</u> <u>one letter and one number</u>. Select a secret question and type the answer, then click Next.

| Welcome to Turnitin!                                                                                                    |  |
|----------------------------------------------------------------------------------------------------|--|
| You have been added as an instructor to the account Turnitin University.                                                                                                    |  |
| Before you can get started, Before you can get started, we want to confirm your<br>user information and give you the chance to change your password. Please feel<br>free to change your password or any other information as needed. Keep in mind<br>that your password must contain at least one letter and one number. |  |
| When you are done, click "next" to continue.                                                                                                    |  |
| your email: janedoe@turnitin.com                                                                                                    |  |
| current user 6gg2kt14<br>password:                                                                                                    |  |
| new user password:                                                                                                    |  |
| confirm your new password:                                                                                                    |  |
| secret question: Please select a secret question                                                                                                    |  |
| question answer:                                                                                                    |  |
| your first name: Jane                                                                                                    |  |
| your last name: Doe                                                                                                    |  |
|                                                                                                    |  |
| next >                                                                                                    |  |

vi. Next, you must accept the user agreement by clicking on the I Agree link.

| Create a user profile                                                                                                    | Create a user profile (completed)                                                                                                    |
|----------------------------------------------------------------------------------------------------|----------------------------------------------------------------------------------------------------|
| Please read our user agreement below. Select "I agree" to complete your user<br>profile.                                                                                                    | Thenk woull Your user models is now complete                                                                                                    |
|                                                                                                    | mank you: rour user prome is now complete.                                                                                                    |
| Turnitin and its services are maintained by iParadigms, LLC<br>["Licensor"], and offered to you, the user ["User"], conditioned on<br>your acceptance without modification of the terms, conditions, and<br>notices contained herein. Your use of this web site constitutes your<br>agreement to all such terms, conditions, and notices.                                                                                                    | Now that you are a Turnitin instructor and have joined a Turnitin account, you<br>may wish to create a class. You can do this by logging in and creating your class<br>manually, or continue with our class setup wizard, which will take first time<br>users through the steps necessary to create classes, assignments, and start<br>submitting papers. |
| Personal and noncommercial use limitation                                                                                                    |                                                                                                    |
| This make an is framework and the second second sec | <u>log in to Turnitin</u> <u>start class setup wizard</u>                                                                                                    |

## Step-2 Setting up your First Course Using the Class Setup Wizard

i. After you accept the user agreement, you will see the window below. Click the Start Class Setup Wizard link. This will allow you to create your first class.

| Create a user profile (completed)                                                                                                    |  |
|----------------------------------------------------------------------------------------------------|--|
| Thank you! Your user profile is now complete.                                                                                                    |  |
| Now that you are a Turnitin instructor and have joined a Turnitin account, you may wish to create a class. You can do this by logging in and creating your class manually, or continue with our <b>class setup wizard</b> , which will take first time users through the steps necessary to create classes, assignments, and start submitting papers. |  |
| log in to Turnitin start class setup wizard                                                                                                    |  |

#### ii. You need to create classes like Ph.D./M.Phil/ M.A. with the following information:

- a. Class Type: Standard/ Master- Please select Master
- b. Name of the Class- PhD/ M.Phil/ M.A. etc
- **c. TA Join Password:** Please create the password even if you don't plan to use it. But, make sure to write it down, just in case. Students can submit papers to their D2L dropbox, and you can import the papers into Turnitin.
- d. Subject Areas: Please choose the subject from the drop down menu
- e. Student Level: Please select the student level from dropdown menu Graduate/ Postgraduate
- f. Class Start Date: It will be automatically from the current date
- g. Class End Date: You can choose the end date of the class from the calendar given

| NOW VIEWING: HOME > CREATE CLASS                                                                                                    |                                                                                                    |
|----------------------------------------------------------------------------------------------------|----------------------------------------------------------------------------------------------------|
|                                                                                                    | Create a new class                                                                                                    |
| To create a class, enter a class name and a class en                                                                                               | rollment password. Click "Submit" to add the class to your homepage. For a master class, you will also need to enter a TA join password.                                                                                                    |
|                                                                                                    | Class settings                                                                                                    |
| * Class type                                                                                                    | Master                                                                                                    |
| * Master class name                                                                                                    | Ph.D in Biotechnology                                                                                                    |
| year. There are two ways to add teaching sect<br>sections. To add sections yourself, click "Subr<br>join themselves, please enter the password the | ons to a master class: you can create sections yourself, or have your teaching assistants join your mask class and create their own<br>nit" and then press the add section button next to the name of this master class on your home page. If you which to have your assistants<br>y will use below. |
| * TA join password                                                                                                    | parveen@22                                                                                                    |
| * Subject area(s)                                                                                                    | Science - Life/Biology 😠 🐨                                                                                                    |
| * Student level(s)                                                                                                    | Postgraduate 🗙                                                                                                    |
| Class start date                                                                                                    | 18-Jul-2014                                                                                                    |
| * Class end date                                                                                                    | 19-Jan-2015                                                                                                    |
|                                                                                                    |                                                                                                    |
|                                                                                                    | Cancel Submit                                                                                                    |
|                                                                                                    |                                                                                                    |

iii. After you press the submit button a message will be flashed with the Class ID and Password. It says you should never forget the Class ID. So please write the same for your further reference

| Dashboard       All Casses       Join Account       Join Account (TA)         NOW VIEWING: HOME       Class Created       Class Created       Class Created         Image: Comprehensional control of the new class. Ph.D in Biotechnology. Yor class ID is 8250014       Class Created       Comprehensives in this class, they will need both the enolment password you have chosen and the unique class ID and the value class ID and the value class I                            | , Info   Nessages (Trelv)   Instructor ♥   English ♥   Roadinap   (1) Help   Logout |
|----------------------------------------------------------------------------------------------------|-------------------------------------------------------------------------------------|
| NOW VIEWING HOME       Class created       Class created         Immit will be unavailable during a scheduled maintenance period on Saturday, July exity, 20       Class created       Class created         Image: Compatibilities of the new class. Ph.D in Biotechnology . You class ID is 820011 as       Compatibilities to enrol themselves in this class, they will need both the enrolment password you have chosen and the unique class (hey will need both the enrolment password you have chosen and the unique class (hey will need both the enrolment password you have chosen and the unique class (hey will need both the enrolment password you have chosen and the unique class (hey will need both the enrolment password you have chosen and the unique class (hey will need both the enrolment password you have chosen and the unique class (hey will need both the enrolment password you have chosen and the unique class (hey will need both the enrolment password you have chosen and the unique class (hey will need both the enrolment password you have chosen and the unique class (hey will need both the enrolment password you have chosen and the unique class (hey will need both the enrolment password you have chosen and the unique class (hey will need both the enrolment password you have chosen and the unique class (hey will need both the enrolment password you have chosen and the unique class (hey will need both the class name on your class list. You can view or change your enrolment password you class list. You can view or change your enrolment password you class list. You can view or change your enrolment password you class list. You can view or change your enrolment password you class list. You can view or change your enrolment password you class list. You can view or change your enrolment password you class list. You can view or change your enrolment password you class list. You can view or change your e |                                                                                     |
| Turnitin will be unavailable during a scheduled maintenance period on Saturday, Jule zohn, 20     Class created     cant u       Class created     Class created     Corgratulational You have just created the new class. Ph.D. in Biotechnology.     Class created       About this page     Class in Biotechnology.     To display a class's assign     Class in Biotechnology.     Class in Biotechnology.       This is your instructor homepage. To create a class, clok the 'Add Class' burn.     To display a class's assign     Class in Biotechnology.       Jawaharlal Nehru University     Note: Should you ever forget the class ID, it is the number to the left of the class name on your class lext. You can view or change your enrolment password ye dring the class.     Note: Should you ever forget the class ID, it is the number to the left of the class name on your class lext. You can view or change your enrolment password ye dring the class.                                                                                                    |                                                                                     |
| Congratulational You have oreated the new class. Ph.D in Biotechnology, Your class ID is 8200444 If you would like students to errol themselves in this class, they will need both the errolment password you have chosen and the unique class. The your instructor thomepage. To create a class, click the "Add Class" but! To display a class's assign Uses ID & 8250614 Errolment password parveen@22 Jawaharlal Nehru University Note: Should you ever forget the class ID, it is the number to the left of the class name or your class. IST. You can view or change your enrolment password by eding the class.                                                                                                    | igrades a improve capacity and scalability as our service utilization grows.        |
| About this page This is your instructor homepage. To create a class, click the 'Add Class' but . To display a class's assign This is your instructor homepage. To create a class, click the 'Add Class' but . To display a class's assign Use Structure to the left of the class click the 'Add Class' but . To display a class's assign Jawaharlal Nehru University Note: Structure to the left of the class name on your class list. You can view or change your enrolment password by editing the class.                                                                                                    |                                                                                     |
| Jawaharlal Nehru University Note: Should you ever forget the class ID, it is the number to the left of the class name on your class list. You can view or change your enrolment password by editing the class.                                                                                                    |                                                                                     |
| class.                                                                                                    | + Add Class                                                                         |
|                                                                                                    | Al Classes Expired Classes Avtive Classes                                           |
| Class ID Class name Clock the class name to enter the class and get started creating assignments.                                                                                                    | Statistics Est Copy Delete                                                          |
| 18703 Herr Boos<br>18584 Ph D in Biotechnology In Section                                                                                                    |                                                                                     |

iv. You can multiple classes by clicking on + ADD CLASS – green button on right side encircled above

#### Step-3 Setting up your First Assignment Using the Assignment Setup Wizard

- i. After creating the class you need to create an assignment. For this you have to click on the continue button on the message received after the creation of class and then click on the name of the class created as given in the image above with the circled text on the left in the left i.e. Class Name in above case <u>PhD in Biotechnology</u>.
- ii. You will get the following screen after clicking the class

| VIEWING: HO                | ME > PH.D IN BIOTER   | CHINOLOGY (MAS             | STER CLASS)         |                   |                  |                                 |                                |                                                               |
|----------------------------|-----------------------|----------------------------|---------------------|-------------------|------------------|---------------------------------|--------------------------------|---------------------------------------------------------------|
| out this pa                | ge                    |                            |                     |                   |                  |                                 |                                |                                                               |
| ie ie unur maete           | r close homonono 1    | To create an ass           | signment, click the | new assignment    | button. Once as  | signments have been ad          | d to your master class homepac | e, you can add them to sections by clicking the button in the |
| 10 10 your maan            | -" solution The state |                            |                     |                   |                  | under Alexie bester bester ande | la continue                    | ,,                                                            |
| ssign to section           | s" column. The statu  | us names in this           | s column provide yo | u with an overvie | w of the assignm | ents that have been push        | to sections.                   |                                                               |
| ssign to section           | s" column. The statu  | us names in this           | s column provide yo | u with an overvie | w of the assignm | ents that have been push        | I to sections.                 |                                                               |
| ssign to section<br>master | class assig           | us names in this<br>nments | s column provide yo | u with an overvie | w of the assignm | vents that have been push       | I to sections.                 | New Assignment                                                |

iii. Please click on the + New Assignment box as given in the image above to create a new assignment for the students.

- iv. On clicking a new window will open you need to enter the following:
  - a. Assignment Title: Please write the name of assignment / it can be topic of research also
  - b. **Point Value:** It is optional for grade value and can be kept blank
  - c. Start Date: Set the start date from the calendar
  - d. **Due Date:** The date till which student has to complete the assignment
  - e. Post Date: Last date till which student can post the assignment
  - f. **Optional Settings:** The most important is that you have to click on optional setting and change the values given in it.

| Dashboard Assignments                                                                                                | Students                                                    | Grade Book                                                        | Libraries        | Calendar                                     | Preferences                                                                                                    |                       |                                                                                                    |
|----------------------------------------------------------------------------------------------------|-------------------------------------------------------------|-------------------------------------------------------------------|------------------|----------------------------------------------|----------------------------------------------------------------------------------------------------|-----------------------|----------------------------------------------------------------------------------------------------|
| NOW VIEWING HOME > PH D IN<br>About this page<br>To mate an assignment, onter an<br>view other advanced assignment o | BIOTECHNOLOG<br>assignment tille an<br>ptions, oliok the 'O | (WASTER CLASS)<br>d choose the start a<br>ptional settings" link. | nd due dates for | the assignment.                              | If you like, you can enter                                                                                                 | an additional assignm | nert description. By default, papers submitted to this assignment will be obtained against all of our distabases. If you would like to orsate a sustem search or |
|                                                                                                    |                                                             |                                                                   |                  | New As                                       | signment                                                                                                    |                       |                                                                                                    |
|                                                                                                    |                                                             | (                                                                 |                  | Assign<br>Smeta<br>Pearl V<br>Octors<br>Allo | sent bitle 0<br>st includy and bunchmast<br>situe 0<br>e only file types that furn<br>a for ongenatify<br>a my file type 0 | nitin can             | Start date       0       0       0       0       1       0       1       0       1       0       1       0       1       0       1                               |
| -                                                                                                    |                                                             |                                                                   |                  | Sub                                          | nit                                                                                                    | ノ                     |                                                                                                    |

v. Optional Values: Please click on the optional settings given the image above and you will get the following window with the options. Please check the option Submit paper with "No Repository" from the drop down menu. Otherwise once assignment is submitted it will give 100% plagiarism if again submitted before the final version.

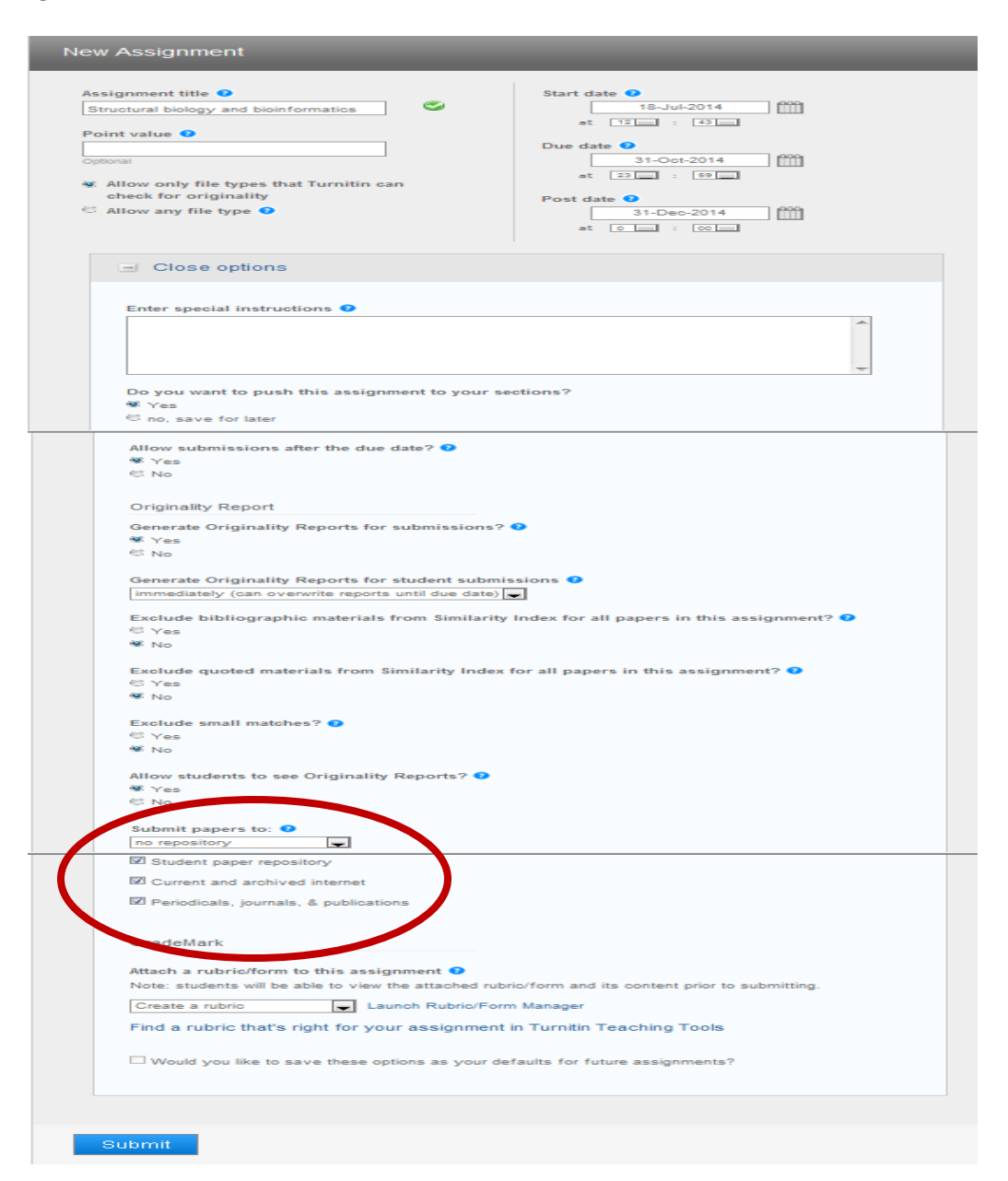

#### vi. Click on the submit to create the assignment

| Next transmission reasons and the contraction of an expected proof for a sequence of the proof assessment to a sequence of the proof assessment to |                                                                                                    | urade book Locares Calendar                                                                                | Preteraciona                                                                                                    |                                                                                                    |
|----------------------------------------------------------------------------------------------------|----------------------------------------------------------------------------------------------------|----------------------------------------------------------------------------------------------------|----------------------------------------------------------------------------------------------------|----------------------------------------------------------------------------------------------------|
| Construction of the fact provide a sequence if and placets or very year buildent at late tax products of tax provident to be above.                                                                                                    | TOW VIEWING HOME - PH D IN BIOTECHNOCODY                                                                                                    | (MARTER COAS)                                                                                              |                                                                                                    |                                                                                                    |
| About this page This is page This is page Th | Congratulational You have created your first as                                                                                                    | segment. To add students or view your student list                                                         | olok the "students" tab above.                                                                                                    |                                                                                                    |
| Shout this page:<br>In a your sequence that provide the page To all the available assignment to all of your sectores, take the available assignment to all of your sectores, take the available assignment to all of your sectores, take the available assignment to all of your sectores, take as a grant to all of your sectores, take as a grant to all of your sectores, take assignment to all of your sectores, take assignment to all of your sectores, take assignment to all of your sectores, take assignment to all of your sectores, take assignment to all of your sectores, take assignment to all of your sectores, take assignment to all of your sectores, take assignment to all of your take assignment to all of your take assignment to all of your take assignment to all of your take assignment to all of your take assignment to all of your take assignment to all of your take assignment takes to a sectore assignment to all of your take assignment takes to all of your take assignment.                                                                                                    |                                                                                                    |                                                                                                    |                                                                                                    |                                                                                                    |
| The 3 years sequences pack page 1 and the selected assignment to at of your assignment, bit was port assignment to select a sequence with exact the part of your assignment bit assignment to select a sequence with the source of the part of your assignment to select the sequence with the source of the part of your assignment to select the sequence with the source of the part of your assignment to select the sequence with the source of the part of your assignment to select the sequence with the source of the source of the part of your assignment to select the sequence of the source of the source of the source of the source of the source of the source of the source of the sequence of the sequence of the sequence of the source of the sourc |                                                                                                    |                                                                                                    |                                                                                                    |                                                                                                    |
| noted the to basis the assignment with datas, make such the space for pupping assignment datas is dependent. If datas are not specified, you' Tak will need to add datas to the assignment before it is an active assignment.                                                                                                    | bout this page                                                                                                    |                                                                                                    |                                                                                                    |                                                                                                    |
| push assignments to second                                                                                                    | About this page                                                                                                    | d and opposite to all of union sections, which the subscript                                               | in turner. If the whole the to will used assistant to exercise another                                                                                 | i make suit the chertiflow is the night? column is chertical for sold three sections that you used to receive the assistmentation                                                |
| PUSIh assignments to socket.                                                                                                    | About this page<br>his is your assignment puch page. To add the selected<br>wild like to such the exponent with dates, make but                                                                    | d assignment to all of your sectors, blok the subm                                                         | it button. If you would like to add your assignment to specific sections<br>at 11 dates are not executed, unor 74a will past to add dates to the ar    | L make sure the checkbox in the push? obtains is checked for only those sections that you want to receive the assignment<br>momenta before it is an active assocnable            |
| push assignments to social a second a second a s | About this page<br>his is your assignment push page. To add the selecter<br>ould like to push the assignment with dates, make sur                                                                  | d assignment to all of your sectors, oldk the submers the option for pushing assignment datas is check     | nt button. If you would like to add your assignment to specific sections<br>ed. If dates are not specified, your TAs will need to add dates to the as  | C make any the checkbox in the point? column is checked for only those sections that you want to receive the assignment<br>segment before it is an active assignment.            |
| Polari disalguninonia do anti-en-<br>1. Brunez benga ed benfuman 🖉 d' para apprest data subrit<br>2. Brunez benga de benfuman                                                                                                    | About this page.<br>In is your assignment push page. To add the selecter<br>puld like to push the assignment with dates, make sur                                                                  | d assignment to all of your sectors, olds the subm<br>re the option for pushing assignment datas is check  | it surtion. If you would the to add your assignment to specific sectors<br>ad. If dates are not specified, your TAs will need to add delets to the as  | , make sure the checkbox in the push? column is checked for only those sections that you want to receive the assignment<br>signment before it is an active assignment.           |
| The financial sensity and production and the sensitivity of the sensitivity of the sensit | About this page<br>his is your assignment push page. To add the selecte<br>rold like to push the assignment with deltas, make pur                                                                  | d assignment to all of your sections, olds the subm<br>re the option for pushing assignment datas is check | nt turton. If you would the to add your assignment to epecific another<br>ad. If dates are not specified, your TAs will need to add dates to the ar    | L make sure the checklon in the your? solution is checked for only those sections that you want to receive the assignment<br>signment before it is an active assignment.         |
| 1. Structure Everypy and Everyptions and a structure and a structure structure s                                                                                                    | About this page.<br>In it your assignment push page. To add the selecter<br>rould like to push the assignment with dates, make pur<br>push assignments to success                                  | d assignment to all of your sectors, olds the subm<br>re the option for pushing assignment datas is check  | nt hurton. If you would like to add your assignment to epecific sectors<br>ad. If dates are not specified, your TAs will need to add dates to the as   | I, make such the checklos in the public outwork is checked for only these sections that you want to make the assignment<br>segment before it is an active assignment.            |
| 1 C Structural Boligy and Bolinfamulations (BSE/1742-02) USED 100-001 Boline Boligy                                                                                                    | About this page<br>ha is your assignment push page. To add the selected<br>ould like to push the assignment with dates, make pur<br>putch assignments to scrobe                                    | d assignment to all of your sectore, olick the subm<br>re the option for pushing assignment dates is check | it sumon. If you visual that its and your assignment to specific sectors<br>of, if dates are not specified, your TAs will need to add dates to the as  | , make such the cheation in the part? solution is cheated for only these sections that you want to make the assignme<br>segment before it is an active assignment.               |
|                                                                                                    | Nout this page.<br>In is your assorment put To solt the selecte<br>ould like to push the essignment with dates, make sur-<br>push assignments to surpre-<br>1 - Structure toropy and touritematic. | et assignment to all of your sectore, olds the subm<br>is the option for pushing assignment datas is check | nt burton. If you veloat the to wild your assignment to associate another<br>ed. If dates are not specified, your Twe will need to add detes to the as | L make such the checktor in the publ <sup>2</sup> outwork is checked for only more sections that you want to make it is assignment<br>segment before it is an active assignment. |

## Step-4 Setting up Student Account Using the Student Tab

| Dashboard Assignments                                            | Students Grade took Librarie                  | s Calendar               | Preferences                       |                                           |                                                 |                                              |                                                   |
|------------------------------------------------------------------|-----------------------------------------------|--------------------------|-----------------------------------|-------------------------------------------|-------------------------------------------------|----------------------------------------------|---------------------------------------------------|
| NOW VIEWING: HOME > PH.D IN BIOTE                                | CHINOLOGY (MASTER CLASS) > STUDENT            | S                        |                                   |                                           |                                                 |                                              |                                                   |
| About this page<br>This list contains the students enrolled in y | our sections. To add a student, click the add | l student link. If you w | rould like to send an email to y  | our class, click the email all students l | link. Click a student's name to view his or her | submissions.                                 |                                                   |
| Students                                                         |                                               |                          |                                   |                                           |                                                 | Add Student                                  | Upload Student List Engl All Students             |
| Enrolled • Student r                                             | ame •                                         |                          | User ID +                         | Email address •                           |                                                 | ectory                                       | Drop                                              |
| Welcomel Currently, there are no student                         | s enrolled in this class. We recommend you    | have your students er    | nroll themselves, using the class | ss ID and class enrollment password y     | /ou created. If you prefer, you can also enrol  | students in your class manually. To enroll y | rour first student, click here. To add additional |

- i. Click on the student Tab and the window given above will open
- ii. Click on the Add Student or Upload Student List in case of multiple students are to be added

#### iii. Please add the following information in excel file to upload the student list

| Student First Name | Student Surname | Student Email ID. |
|--------------------|-----------------|-------------------|
|                    |                 |                   |

Upload above list under the option "Upload List"

iv. The following window will open for a single student. Please add the First name, Last name and Email ID of the student and click on the submit button. This will automatically send the email to your
 student to register with a link, username and password.

| NOW VIEWING: HOME > PH.D IN BIDTECHNOLOGY (MASTER CLASS) > STUDENTS                                                                                                    | . Parket babar   User mu   Messajes   monucor ♥   Eligis ♥   Kiaumap   Q map                                                                                                    | Lagoa      |
|----------------------------------------------------------------------------------------------------|----------------------------------------------------------------------------------------------------|------------|
| A section must be specified                                                                                                    | turnitin                                                                                                    |            |
| About this page<br>To add a student to a section, enter the student's name and email address and select the student's section using the                                                                                                    |                                                                                                    |            |
| Enroll a Student                                                                                                    | Dattinat keigmeit Solas Ondriko Usaik Dakato Dessin Petrana                                                                                                    | _          |
|                                                                                                    | NONVEINE KOE-HEIROLKS-STUDRIS                                                                                                    |            |
| To enrol a student, enter a first some, kan some, and an enrol address and cick submit.<br>If the autoent steady has a Turnifn user profile, they will be notified and enrolled in your<br>cleas immediately. If they do not have a profile, we will oveste one and send them an<br>email inoffication with a temporary passivoit.<br>Add student to | About this page<br>The student is shows the attents enclosing pour class. To add a student, click the act student link. Typu would like to send an enal to your class, click the enal at students link. Och a students none to very<br>stormssions.                                                                                                    | his or her |
| First name                                                                                                    | Students An Student Las End 41 Stu                                                                                                    | udets      |
| Last name                                                                                                    | Sinder Substance Useff Fraiddess (b                                                                                                    | ap.        |
| Fmail (Usee name)                                                                                                    | 144p-104 Parentiatas 👔 1200-107 parentatas (grafam                                                                                                    | Ĵ          |
|                                                                                                    | 14-fp-314 Rej 🧃 1034/14-11 sejdulggmal.com 🖞                                                                                                    | Ĵ          |
|                                                                                                    | T and the second second s |            |

- v. After creation of account, student need to submit thesis/dissertation to his/her account under the given class and assignment provided by you.
- vi. Once the student submits thesis/dissertation to his/her account, it will automatically reach to your Turnitin account.

#### Step-5 Reviewing the received assignments

i. You need to review the originality check report you have to click on the student name and see the assignment submitted by the given student

| turnit                                                                                              | tin                                                                                |                   |                    |                    |                        | Parveen Babbar                                              | User Info   Messages                                                                              | Instructor V                                   | English ▼   Roadma                                | p   ⑦ Help   Logout                                           |
|----------------------------------------------------------------------------------------------------|------------------------------------------------------------------------------------|-------------------|--------------------|--------------------|------------------------|-------------------------------------------------------------|---------------------------------------------------------------------------------------------------|------------------------------------------------|---------------------------------------------------|---------------------------------------------------------------|
| Dashboard                                                                                           | Assignments                                                                        | Students          | Grade Book         | Libraries          | Calendar               | Discussion P                                                | references                                                                                        |                                                |                                                   |                                                               |
| OW VIEWING: H                                                                                       | OME > NEW CLASS > \$                                                               | TUDENTS           |                    |                    |                        |                                                             |                                                                                                   |                                                |                                                   |                                                               |
|                                                                                                    |                                                                                    |                   |                    |                    |                        |                                                             |                                                                                                   |                                                |                                                   |                                                               |
| About this pe<br>he student list s<br>ubmissions.<br>Studen                                         | age<br>hows the students er<br>ts                                                  | rolled in your cl | ass. To add a stud | lent, click the ad | d student link. If you | would like to send a                                        | n email to your class, click                                                                      | the email all stude                            | ents link. Click a student<br>Upload Student List | 's name to view his or her<br>Email All Students              |
| About this pa<br>he student list s<br>ubmissions.<br>Studen<br>Enrolled                             | age<br>hows the students er<br>ts<br>Student name                                  | rolled in your cl | ass. To add a stud | lent, click the ad | d student link. If you | would like to send a                                        | n email to your class, click<br>Email address                                                     | the email all stude                            | ents link. Click a student<br>Upload Student List | 's name to view his or her<br>Email All Students<br>Drop      |
| bout this pe<br>he student list s<br>ubmissions.<br>Studen<br>Enrolled<br>24-Apr-2014               | age<br>hows the students er<br>ts<br>Student name<br>Back Entition                 | rolled in your Cl | ass. To add a stud | lent, click the ad | d student link. If you | vould like to send a<br>User ID<br>1020061878               | n email to your class, click<br>Email address<br>parveenbabbar@gmail.cc                           | Add Student                                    | unts link. Click a student                        | 's name to view his or her<br>Email All Students<br>Drop<br>m |
| bout this pe<br>he student list s<br>ubmissions.<br>Studen<br>Enrolled<br>24-Apr-2014<br>18-14 2014 | age<br>hows the students er<br>ts<br>Student name<br>Pace Tottor<br>Praveen Babbar | rolled in your Cl | ass. To add a stud | lent, click the ad | d student link. If you | u would like to send a<br>User ID<br>1020061878<br>15380000 | n email to your class, click<br>Email address<br>parveenbabbar@gmail.cc<br>parveenbabbar@gmail.cc | the email all stude<br>Add Student<br>m<br>.in | unts link. Click a student                        | Email All Students                                            |

ii. Here you can see the originality percentage of the paper and can download the paper in PDF/ Word. On the basis of similarities % and may guide the student about next course of action.

| oorginnon not |                                                |                 |             |             |           |         |         |
|---------------|------------------------------------------------|-----------------|-------------|-------------|-----------|---------|---------|
| show grades   |                                                |                 |             |             |           |         |         |
| ŧ             | Assignment                                     | Title           | Submitted   | Originality | GradeMark | Dowload | Reviews |
| 1             | PhD<br>start: 01-May-2014<br>due: 08-May-2014  | 85              | 17-Jul-2014 | 0%          | ų.        |         | 0       |
| 2             | test<br>start: 22-May-2014<br>due: 30-Sep-2014 | Reference Paper | 10-1-2014   | 28%         | Ţ         |         | 0       |